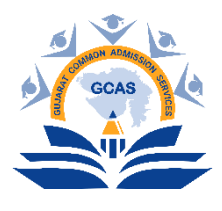

## વિદ્યાર્થીના ફોર્મ ફીલિંગ માટે ક્વિક રજિસ્ટ્રેશનની માર્ગદર્શિકા

શૈક્ષણિક વર્ષ 2025 – 2026માં GCAS દ્વારા થનાર પ્રવેશ પ્રક્રિયા અંતર્ગત રાજ્યની 15 સરકારી યુનિવર્સિટીઓ સંલગ્ન તમામ સરકારી કૉલેજો, અનુદાનિત કૉલેજો, યુનિવર્સિટી ડિપાર્ટમેન્ટ/ભવનો તથા સેલ્ફ–ફાઈનાન્સ કૉલેજોમાં GCAS પોર્ટલ પર વિદ્યાર્થી વિના મૂલ્યે પોતાનું કિવક રજિસ્ટ્રેશન કરાવી શકશે.

વિદ્યાર્થીએ ક્વિક રજિસ્ટ્રેશન કરવા માટેની પ્રક્રિયા:

જે વિદ્યાર્થી પોતે ક્વિક રજિસ્ટ્રેશન કરવા ઇચ્છતા હોય તેમણે નીચેની માર્ગદર્શિકા પ્રમાણે ક્વિક રજિસ્ટ્રેશન કરવું.

સૌ પ્રથમ GCAS પોર્ટલ <u>https://gcas.gujgov.edu.in/</u> પર જાઓ અથવા QR કોડ સ્કેન કરો.

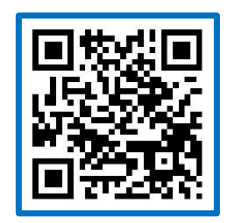

GCAS પોર્ટલ <u>https://gcas.gujgov.edu.in/</u>પર જવાથી અથવા QR કોક સ્કેન કરવાથી GCASનું હોમપેજ ખુલશે જેમાં Apply Now પર ક્લિક કરવાનું રહેશે.

| O to gracyugoreeduin     Guide Registration for Admission in Under Graduate Courses For Academic     Guigarat Common Admission Servic Education Department, Government of Gujarat | er Year 2025-26 is started.<br>es (GCAS)<br>t<br>Home Live Statistics Contact Us | SF C                                                                                                    |
|----------------------------------------------------------------------------------------------------|----------------------------------------------------------------------------------|----------------------------------------------------------------------------------------------------|
| Son B                                                                                                    | GCAS<br>Admissions<br>05                                                         | <section-header><section-header><section-header><section-header><section-header><section-header><section-header><section-header><section-header></section-header></section-header></section-header></section-header></section-header></section-header></section-header></section-header></section-header> |

Apply Now પર કલીક કરવાથી નીચે મુજબની Quick Registration માટેની એક વિન્ડો ખૂલશે. જેમાં જરુરી વિગતો ભરવાની રહેશે.

| Program Type / અભ્યાસક્રમની પ્રકાર*                                                                                                    | APAAR ID (ABC ID)/અપાર આઈ.ડી. (બેબીસી આઈ.ડી.)                                                                              | Name as per Marksheet / માર્કશીટ મુજબ નામ• 💿                                               |
|----------------------------------------------------------------------------------------------------|----------------------------------------------------------------------------------------------------|--------------------------------------------------------------------------------------------|
| Please Select                                                                                                    | *                                                                                                    |                                                                                            |
| Category / કેટેગરી•                                                                                                    | Gender / Mat                                                                                                    | Birth Date / જન્મ તારીખ * 🚺                                                                |
| Diana Caluat                                                                                                    | *Please Select                                                                                                    | DD-MM-YYYY                                                                                 |
| Please Select                                                                                                    |                                                                                                    |                                                                                            |
| - 'rikase Select<br>I hereby give my consent to communicate me abou<br>વી પહેલી મને જણાવવા માટે સંમતિ આપું છું.                        | t new initiatives of Education Department, Government of Gujarat through my Email ID and n                                 | mobile number. હું આ સાથે મારા ઇ-મેઇલ આઇડી અને મોબાઇલ નંબર પર શિક્ષણ વિભાગ, ગુજરાત સરકારનં |
| ~ Prease Select<br>□ I hereby give my consent to communicate me abou<br>ાવી પહેલી મને જગ્લાવવા માટે સંમતિ આપું છું.<br>Email / ઈમેવ+ ❶ | t new initiatives of Education Department, Government of Gujarat through my Email ID and n<br>Mobile No. / મીબાઈલ નંબર • ① | <br>mobile number. કું આ સાથે મારા ઇ-મેઇવ આઇડી અને મોબાઇવ નંબર પર શિક્ષણ વિભાગ, ગુજરાત સર  |

- 1. અભ્યાસક્રમનો પ્રકાર: અહીં વિદ્યાર્થી જે અભ્યાસક્રમમાં પ્રવેશ લેવા ઇચ્છે છે તે વિકલ્પ પસંદ કરવો. ઉદાહરણ તરીકે, જો વિદ્યાર્થી બી.એ. માં પ્રવેશ મેળવવા ઇચ્છે છે તો Under Graduate અભ્યાસક્રમ પસંદ કરવાનો રહેશે અને એમ.એ. માં પ્રવેશ મેળવવા ઈચ્છે છે તો Post Graduate અભ્યાસક્રમ પસંદ કરવાનો રહેશે.
- 2. APAAR આઈ ડી (ABC આઈ ડી): જો વિદ્યાર્થી પાસે APAAR આઈ ડી (ABC આઈ ડી) હોય તો અહીં દર્શાવવું.
- 3. **માર્કશીટ મુજબ નામઃ** વિદ્યાર્થીની SSC/HSCની માર્કશીટ/સમકક્ષ પરીક્ષાના પ્રમાણપત્રમાં દર્શાવ્યા મુજબનું પોતાનું નામ લખવાનું રહેશે.
- કેટેગરી: સક્ષમ અધિકારી દ્વારા આપવામાં આવેલ કેટેગરી અંગેના પ્રમાણપત્ર મુજબની વિદ્યાર્થીને લાગુ પડતી કેટેગરીના જ વિકલ્પની પસંદગી કરવાની રહેશે. જો વિદ્યાર્થી ઓપન કેટેગરીમાં આવતા હોય તેઓએ General વિકલ્પ પસંદ કરવો.
- 5. **જાતિ:** અહીં વિદ્યાર્થીએ તેઓને લાગુ પડતી જાતિ પસંદ કરવાની રહેશે.
- 6. જન્મ તારીખ: શાળા છોડચાના પ્રમાણપત્ર કે SSC ની માર્કશીટ ના આધારે, DD/MM/YYYY ફોર્મેટ મુજબ જન્મ તારીખ લખવાની રહેશે.
- બાહેંધરી: અહીં વિદ્યાર્થીએ શિક્ષણ વિભાગ, ગુજરાત સરકારના વિવિધ પ્રકલ્પોની માહિતી જો પોતાના મોબાઈલ કે ઈ–મેલમાં મેળવવા ઈચ્છતા હોય તો તે પ્રકારની સંમતિ પર ટીક કરવાનું રહેશે.
- 8. મોબાઈલ નંબર અને ઈમેલ આઈડી: વિદ્યાર્થી દ્વારા આપવામાં આવેલ મોબાઈલ નંબર તથા ઈમેલ આઈડી બંને પર અલગ અલગ OTP આવશે. આથી, વિદ્યાર્થી દ્વારા વપરાશમાં દોચ તેવો મોબાઈલ નંબર તથા ઈમેલ આઈડી ફોર્મ ભરતી વખતે લખવાના રદેશે તથા પ્રવેશની પ્રક્રિયા પૂર્ણ થાચ ત્યાં સુધી આ મોબાઈલ નંબર અને ઈ મેઈલ આઈડી કાર્ચરત રદે તે સુનિશ્ચિત કરવાનું રદેશે.
- 9. OTP મેળવી ફોર્મ સબમિટ કરવાની પ્રક્રિયા: તમામ જરુરી માહિતી ભર્ચા બાદ 'Get OTP' પર કિલક કરવું. કિલક કર્ચા બાદ વિદ્યાર્થી દ્વારા આપવામાં આવેલ ઈમેલ આઈડી તથા મોબાઈલ નંબર પર અલગ–અલગ OTP આવશે. આ બંને OTP એન્ટર કર્ચા બાદ કેપ્યા કોડ એન્ટર કરી સબમિટ બટન પર કિલક કરવાનું રહેશે.
- 10. યુઝર નેમ અને પાસવર્ડ: કિવક રજિસ્ટ્રેશનની પ્રક્રિયા સફળતા પૂર્વક પૂર્ણ કર્યા બાદ આપે GCAS પર રજિસ્ટર્ડ કરાવેલ ઈમેલ આઈડી તથા મોબાઈલ નંબર પર, GCAS દ્વારા યુનિક લોગઈન આઈડી (યુઝર નેમ) અને પાસવર્ડ મોકલવામાં આવશે. આ લોગઈન આઈડી (યુઝર નેમ) તથા પાસવર્ડની મદદથી આપ GCASની પ્રવેશ પ્રક્રિયા માટેનું ફોર્મ ભરવા માટે લોગઈન કરી શકશો. આથી, આ લોગઈન આઈડી (યુઝર નેમ) તથા પાસવર્ડ વિદ્યાર્થીએ સાચવી રાખવો.

\*\*\*\*\*